## Tutorial – Solicitação de Aluno Ouvinte

- 1) Acesse o Portal SEI (<u>https://portalsei.ufla.br/</u>) e faça login como discente.
- 2) Atenção para as instruções de primeiro acesso: <u>https://kb.ufla.br/books/manual-de-sistemas-o3k/page/primeiro-acessso-de-discente</u>
- 3) Clique em "Peticionamento" "Processo Novo" "Ensino: Graduação: Solicitação de Aluno Ouvinte".

| UNIVERSIDADE FEDERAL DE LAVRAS   |                                                                                                    |  |  |  |  |  |
|----------------------------------|----------------------------------------------------------------------------------------------------|--|--|--|--|--|
| sei.                             |                                                                                                    |  |  |  |  |  |
|                                  | Ensino: Graduação: Exame de Qualificação (Ulieito)                                                                                                    |  |  |  |  |  |
| Controle de Acessos Externos     | Ensino: Graduação: Exame de Suficiência                                                                                                    |  |  |  |  |  |
| Alterar Senha                    | Ensino: Graduação: Mérito Acadêmico                                                                                                    |  |  |  |  |  |
| Pesquisa Pública                 | Ensino: Graduação: Migração de Matriz                                                                                                    |  |  |  |  |  |
| Peticionamento                   | Ensino: Graduação: Mobilidade Acadêmica - NAC                                                                                                    |  |  |  |  |  |
| Processo Novo                    | Ensino: Graduação: Mobilidade Acadêmica Internacional                                                                                                    |  |  |  |  |  |
| Intercorrente                    | Ensino: Graduação: Mobilidade Acadêmica Nacional - Externos UFLA                                                                                                    |  |  |  |  |  |
| Recibos Eletrônicos de Protocolo | Ensino: Graduação: Mobilidade Acadêmica Nacional Discentes UFLA                                                                                                    |  |  |  |  |  |
| Intimações Eletrônicas           | Ensino: Graduação: Recepção de Calouros - Justificativa de Ausência                                                                                                    |  |  |  |  |  |
|                                  | Ensino: Graduação: Recuperação de Trabalhos Escolares, Regime Especial e Abono de Faltas                                                                                                    |  |  |  |  |  |
|                                  | Ensino: Graduação: Regime Diferenciado<br>Ensino: Graduação: Solicitação de Aluno Ouvinte                                                                                                    |  |  |  |  |  |
|                                  |                                                                                                    |  |  |  |  |  |
|                                  | Ensino: Graduação: Trancamento Geral de Matrícula Em atendimento à INSTRUÇÃO NORMATIVA Nº 22, DE 17 DE MARÇO DE 2023, a solicitação de inscrição como aluno ouvinte é permitida aos estudantes regulamente matriculados em cursos de graduação e pó-graduação da UFA que deverão preencher o Termo de Responsabilidade |  |  |  |  |  |
|                                  | Ensino: Graduação: Transferência Ex Officio dispontevel no 521 e emvira para a unidade SI/UFLA, quando será encaminhado para a SI da Unidade Acadêmica responsável pela oferta do componente curricular.                                                                                                    |  |  |  |  |  |
|                                  | Ensino: Pôs-graduação: Aproveitamento de créditos                                                                                                    |  |  |  |  |  |
|                                  | Ensino: Pós-Graduação: Auxílio Financeiro                                                                                                    |  |  |  |  |  |
|                                  | Ensino: Pós-Graduação: Desligamento de Discente                                                                                                    |  |  |  |  |  |
|                                  | Ensino: Pós-Graduação: Diploma - Segunda Via                                                                                                    |  |  |  |  |  |
|                                  | Ensino: Pós-Graduação: Envio de certificado (Correios)                                                                                                    |  |  |  |  |  |
|                                  | Ensino: Pós-Graduação: Licença Maternidade                                                                                                    |  |  |  |  |  |
|                                  | Ensino: Pós-Graduação: Pós-Doutorado                                                                                                    |  |  |  |  |  |
|                                  |                                                                                                    |  |  |  |  |  |

4) No campo "Especificação", informe seu nome e seu curso de graduação (ou programa de pós-graduação). Preencha o Termo de Responsabilidade em "Documento Principal". Adicione o seu atestado de matrícula atualizado em "Documento Essencial". No campo "complemento do tipo de documento", escreva "Atestado de Matrícula Atualizado". Em formato, escolha a opção "nato-digital". Clique em "Adicionar". Em seguida, clique em "peticionar", ao final da página.

| Especificação (resumo limitado a 50 caracter                                                                                                   | res):                                                                      |                                                                                                |                                             |                                             |                                     |          |
|----------------------------------------------------------------------------------------------------|----------------------------------------------------------------------------|------------------------------------------------------------------------------------------------|---------------------------------------------|---------------------------------------------|-------------------------------------|----------|
| NOME - CURSO OU PROGRAMA                                                                                                    |                                                                            |                                                                                                |                                             |                                             |                                     |          |
| Interessado: ? Vania Chaves de Figueiredo                                                                                                    |                                                                            |                                                                                                |                                             |                                             |                                     |          |
| Documentos                                                                                                    |                                                                            |                                                                                                |                                             |                                             |                                     |          |
| Os documentos devem ser carregados abaixo, send                                                                                                | lo de sua exclusiva responsabilida                                         | ade a conformidade entre os dao                                                                | dos informados e os documentos. Os Níveis d | e Acesso que forem indicados abaixo estarão | condicionados à análise por servide | or públi |
| que podera altera-los a qualquer momento sem nec                                                                                               | essidade de previo aviso.                                                  |                                                                                                |                                             |                                             |                                     |          |
| Documento Principal: 🔚 Grad.: Termo de res                                                                                                    | ponsabilidade do aluno ouvinte (c                                          | clique aqui para editar conteúdo)                                                              |                                             |                                             |                                     |          |
| Nível de Acesso: ?                                                                                                    | Hipótese Legal:                                                            | ?                                                                                              |                                             |                                             |                                     |          |
| Restrito                                                                                                    | ✓ Informação Pes                                                           | ssoal (Art. 31 da Lei nº 12.527                                                                | 7/2011)                                     |                                             |                                     |          |
|                                                                                                    |                                                                            |                                                                                                |                                             |                                             |                                     |          |
| Documento Essencial (20 Mb):                                                                                                    |                                                                            |                                                                                                |                                             |                                             |                                     |          |
| Free Barrier Marketer Black and State and State                                                                                                |                                                                            |                                                                                                |                                             |                                             |                                     |          |
| Escoiner ticheiro ivennum ticheiro selecionado                                                                                                 |                                                                            |                                                                                                |                                             |                                             |                                     |          |
| Escoiner ticheiro                                                                                                    | Complemente de                                                             | Tino de Documentos 2                                                                           |                                             |                                             |                                     |          |
| Tipo de Documento: ?                                                                                                    | Complemento do                                                             | o Tipo de Documento: <b>?</b>                                                                  |                                             |                                             |                                     |          |
| Tipo de Documento:                                                                                                    | Complemento do                                                             | o Tipo de Documento: ?                                                                         |                                             |                                             |                                     |          |
| Tipo de Documento: ? Nivel de Acesso: ? Restrilo ~                                                                                             | Complemento do                                                             | Tipo de Documento: ?                                                                           | 20111                                       |                                             |                                     |          |
| Tipo de Documento: ? Nivel de Acesso: ? Restrito v                                                                                             | Complemento do<br>V<br>Hipótese Legal:<br>Informação Pesso                 | P Tipo de Documento: ?  P Tipo de Documento: ?  P Tipo de Documento: ?  P Tipo de Documento: ? | 2011) 🗸                                     |                                             |                                     |          |
| Esconer Achero Nenrum Achero seeconado<br>Tipo de Documento: 2<br>Nivel de Acesso: 2<br>Restrito →<br>Formato: 2<br>Nato-diotata O Diotalizado | Complemento do                                                             | 2<br>(Art. 31 da Lei nº 12.527/2                                                               | 2011) 🗸                                     |                                             |                                     |          |
| Esconer Achero Neenrum Achero seeconado<br>Tipo de Documento: 2<br>Nivel de Acesso: 2<br>Restrito →<br>Formato: 2<br>Nato-digital Digitalizado | Complemento do<br>Hipótese Legal:<br>Informação Pesso<br>Adidonar          | 2<br>2<br>2<br>0al (Art. 31 da Lei nº 12.627/2                                                 | 2011) 🗸                                     |                                             |                                     |          |
| Esconer Inchero Vennum Inchero selecionado Tipo de Documento: 2 Nivel de Acesso: 2 Restrito ~ Formato: 2 Digitalizado Nome do Arquivo          | Complemento do<br>Hipótese Legal:<br>Informação Pesso<br>Adicionar<br>Data | p Tipo de Documento: 2<br>2<br>oal (Art. 31 da Lei nº 12.527/2<br>Tamanho                      | 2011) ¥<br>Documento                        | Nível de Acesso                             | Formato                             | Açõe     |

- 5) Atenção: o processo deve ser acompanhado pelo link que você receberá por e-mail. Não é possível acompanhá-lo diretamente no Portal SEI.
- 6) Esta solicitação deve ser feita apenas após a 4º Etapa de matrículas, conforme cronograma acadêmico vigente.